## **PROCEDURE DE 1° CONNEXION D'UN MEMBRE EXTERNE**

Pour se connecter sur ParisTech Forum, il faut auparavant avoir été invité par le responsable d'un groupe (si vous souhaitez vous connecter n'hésitez pas à la demander à un responsable de groupe ou à webmaster@paristech-alumni.org !).

Vous avez donc reçu un mail de ce type.

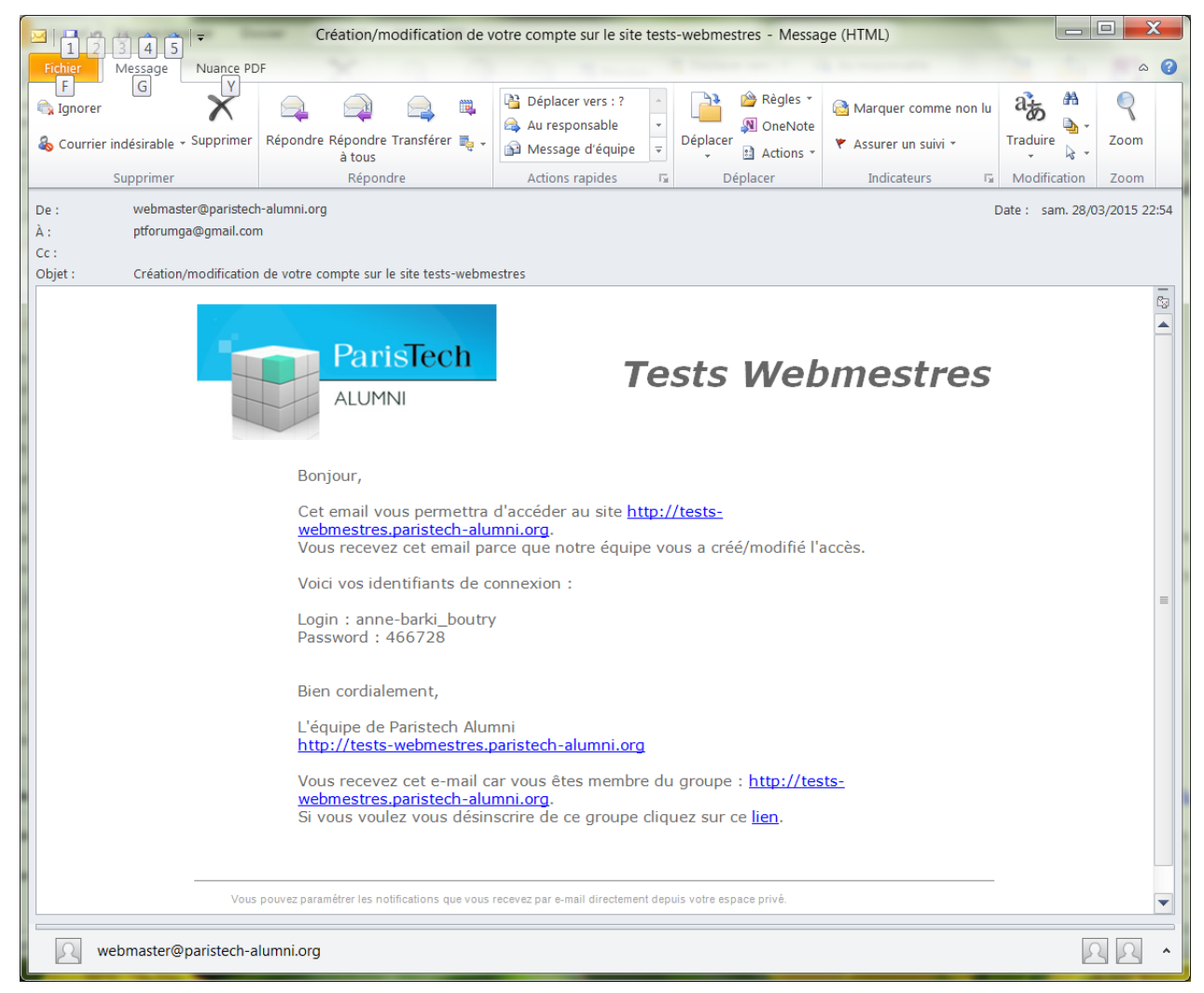

Dans cet exemple c'est le responsable du groupe "Test-webmestres" qui a invité Anne Barki Boutry.

En cliquant sur le lien du groupe, ici <u>http://tests-webmestres.paristech-alumni.org</u>, vous arrivez sur cet écran qui dépend, bien évidemment, du groupe auquel vous êtes invité.

| Paristech Alumni - Ar ×                                                                                                    |                       |                                                |                     |                |                                                                                                  |   |
|----------------------------------------------------------------------------------------------------|-----------------------|------------------------------------------------|---------------------|----------------|--------------------------------------------------------------------------------------------------|---|
| ← → C  tests-webmestres.paristech-alumni.org/gene/main.php                                                                              |                       |                                                |                     |                |                                                                                                  |   |
| 🔛 Applications 🗀 achats 🗅 démarches 🗅 Gifs 🗀 HLM 🗅 Mines 🗅 les restos 🗅 Nico 🗅 Orange 🗅 réseaux 🗅 Sites promus 🗅 Vrac 💊 join.me   Pourq |                       |                                                |                     |                |                                                                                                  |   |
| SITE DU GROUPE TESTS WEBMESTRES                                                                                                    |                       |                                                |                     |                |                                                                                                  |   |
|                                                                                                    | ParisTech             |                                                |                     |                |                                                                                                  |   |
|                                                                                                    | ranoron               | MEMBRES ACCUEIL                                | AGENDA              | ACTUS          | DIAS KKK                                                                                         |   |
|                                                                                                    | ALUMNI                |                                                |                     | o 🖗 🧖 🤌        | Connexion 📘                                                                                      |   |
|                                                                                                    |                       |                                                |                     |                |                                                                                                  |   |
|                                                                                                    |                       |                                                |                     | 1              |                                                                                                  |   |
|                                                                                                    |                       |                                                |                     | 1              | 28 Mars 2015                                                                                     |   |
|                                                                                                    |                       |                                                |                     |                |                                                                                                  |   |
| TESTS WEBMESTRES                                                                                                    |                       |                                                |                     |                |                                                                                                  |   |
|                                                                                                    |                       |                                                |                     |                | OK                                                                                               |   |
| 12 Mombros                                                                                                    |                       |                                                |                     |                |                                                                                                  |   |
|                                                                                                    |                       |                                                |                     |                |                                                                                                  |   |
|                                                                                                    | LES NEWS              | LES ÉVÉNEMENTS                                 | LES DE              | RNIÈRES PHOTOS | ParistechAlumni                                                                                  |   |
| 28-03 : Ceci est une acti<br>(en savoir +)                                                                                              | u! 26-04 :<br>(en sav | Evénement auquel il faut s'inscrire<br>voir +) | Ajoutée le 28       | 3/03/2015      | Benoît BATAILLE<br>Mines de Paris 1999                                                           |   |
| 20-03 : Ça s'améliore !                                                                                                    |                       |                                                |                     |                | Chris HOUZÉ<br>ParistechAlumni 2000                                                              |   |
| (en savoir +)                                                                                                    |                       |                                                | Ajoutée le 28       | 3/03/2015      | Fabrice WILTHIEN                                                                                 |   |
| 09-03 : fenêtre word<br>(en savoir +)                                                                                                   |                       |                                                |                     |                | ENSAE ParisTech 1998                                                                             |   |
|                                                                                                    |                       |                                                | Ajoutee le 28       | \$03/2015      | Mines de Paris 1971                                                                              |   |
|                                                                                                    |                       |                                                | (Voir les photos +) |                | Anne BOUTRY-LB<br>ParistechAlumni 1939                                                           |   |
|                                                                                                    |                       |                                                |                     |                | Voir tous les membres                                                                            |   |
|                                                                                                    |                       |                                                |                     |                |                                                                                                  |   |
|                                                                                                    |                       |                                                |                     |                | 29 MARS 2015                                                                                     |   |
|                                                                                                    |                       |                                                |                     |                | Rencontres de la Solidarité                                                                      |   |
|                                                                                                    |                       |                                                |                     |                | Citoyenneté d'Ingénieurs sans<br>frontières :                                                    |   |
|                                                                                                    |                       |                                                |                     |                | Le 26 et 29 mars dans le cadre<br>de ses rencontres nationales,<br>Ingénieurs sans frontières or |   |
|                                                                                                    |                       |                                                |                     |                | Lire la suite                                                                                    | - |

Cliquez alors sur "Connexion à ParisTech Forum" en haut à droite.

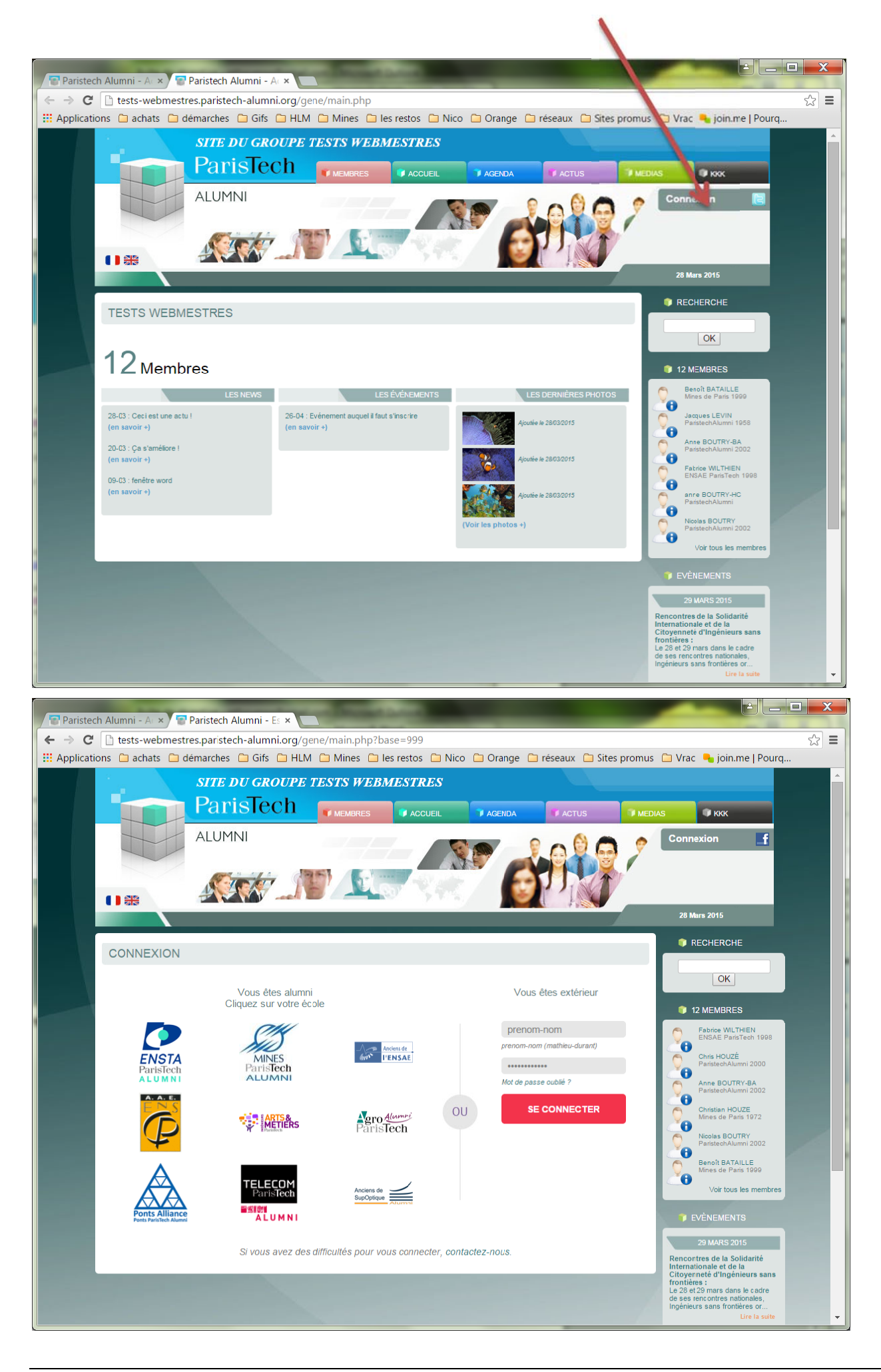

Entrez votre <u>identifiant</u> et <u>mot de passe</u> tels que précisés dans le mail reçu.

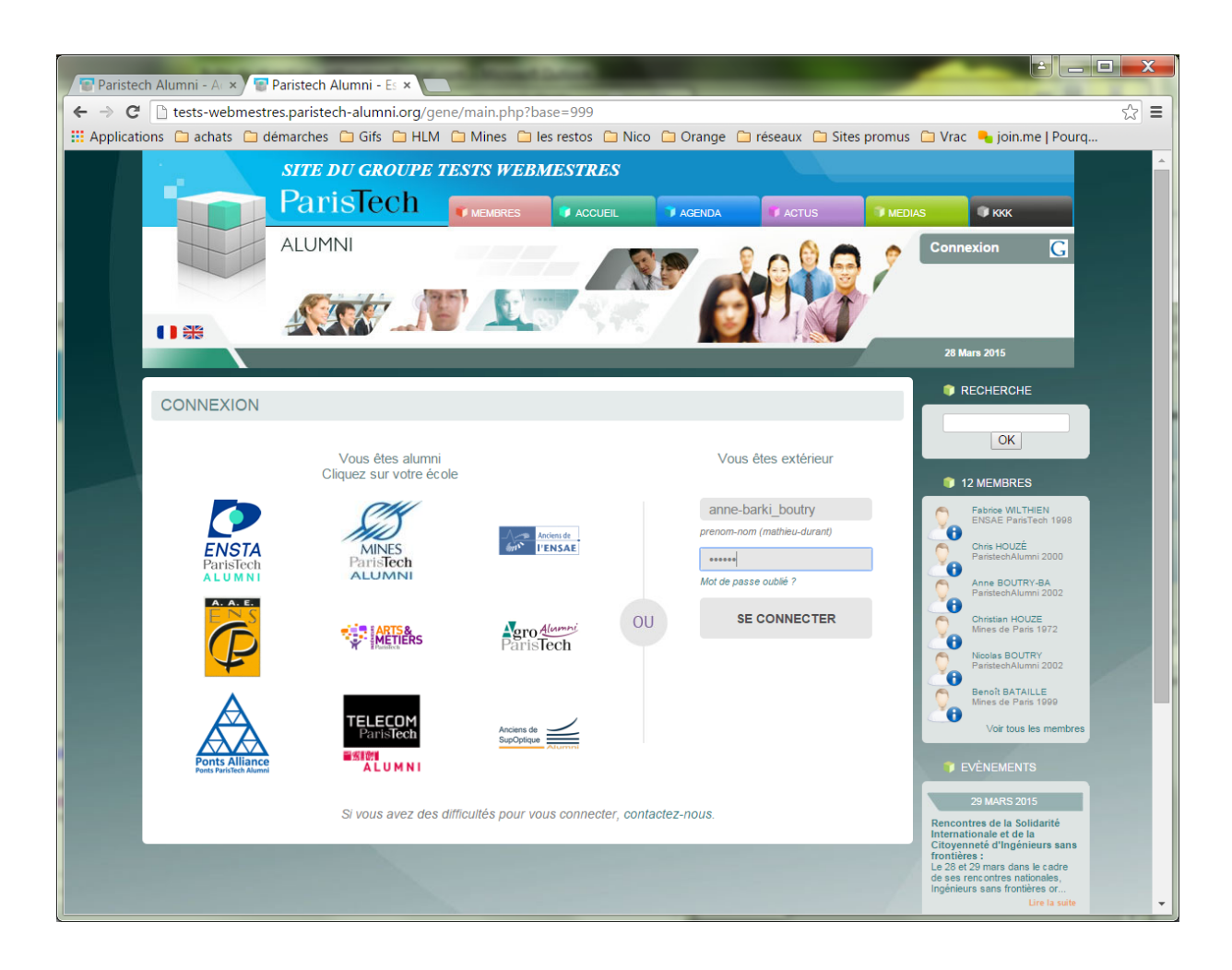

Vous êtes alors est renvoyé sur le site ParisTech Forum pour suivre la procédure d'enregistrement.

Celle-ci consiste en l'acceptation des conditions générales d'utilisation (CGU) du site.

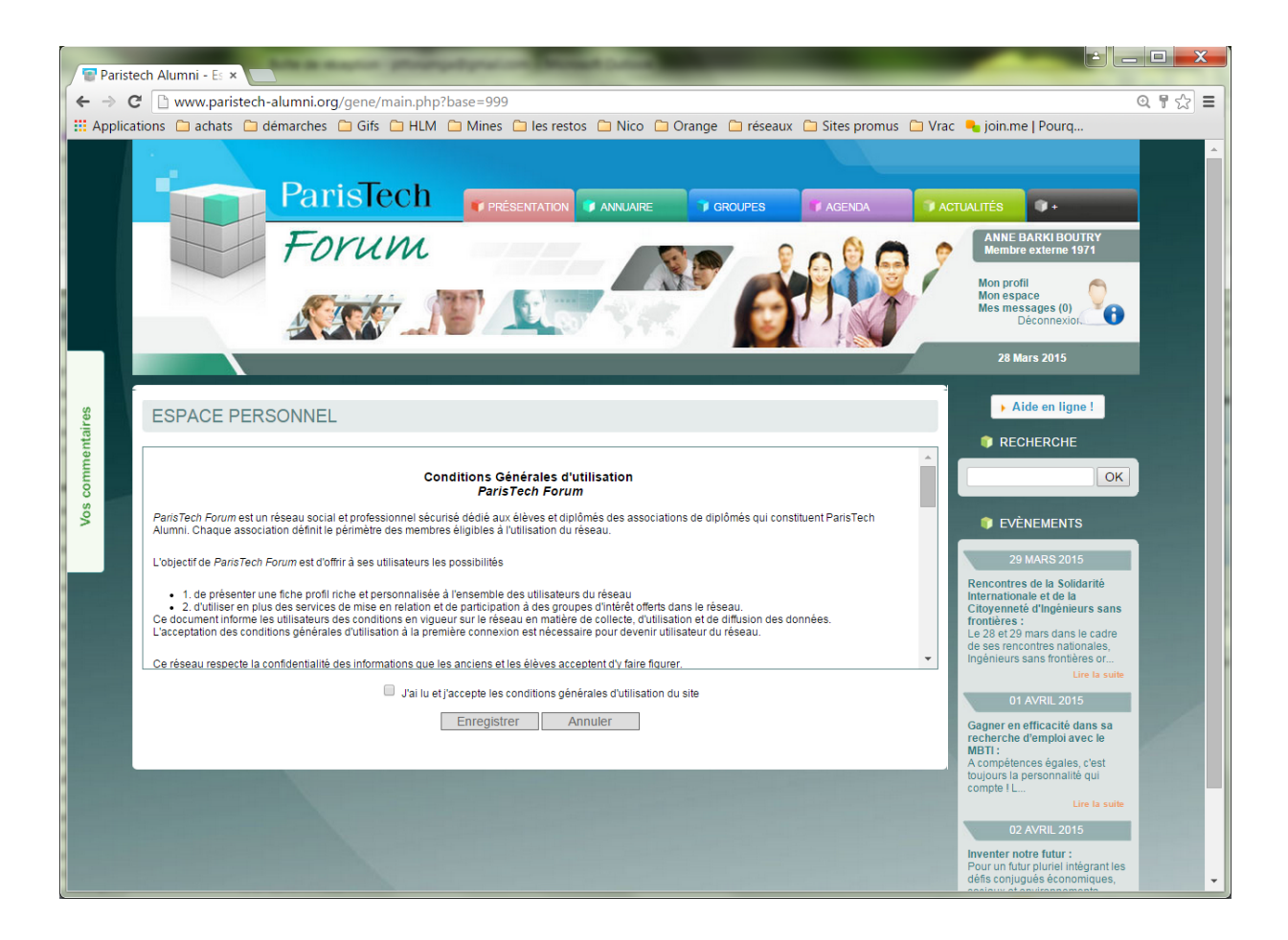

Il faut les accepter en cochant "J'ai lu et j'accepte..." et cliquer sur "Enregistrer".

## L'enregistrement est terminé.

Le bon accès est attesté par l'apparition en haut à gauche de son nom et de son école.

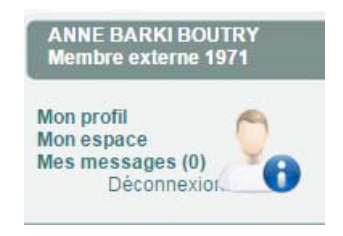

En cliquant sur « Mon espace « en haut à droite vous vous retrouvez dans votre « ESPACE PERSONNEL ».

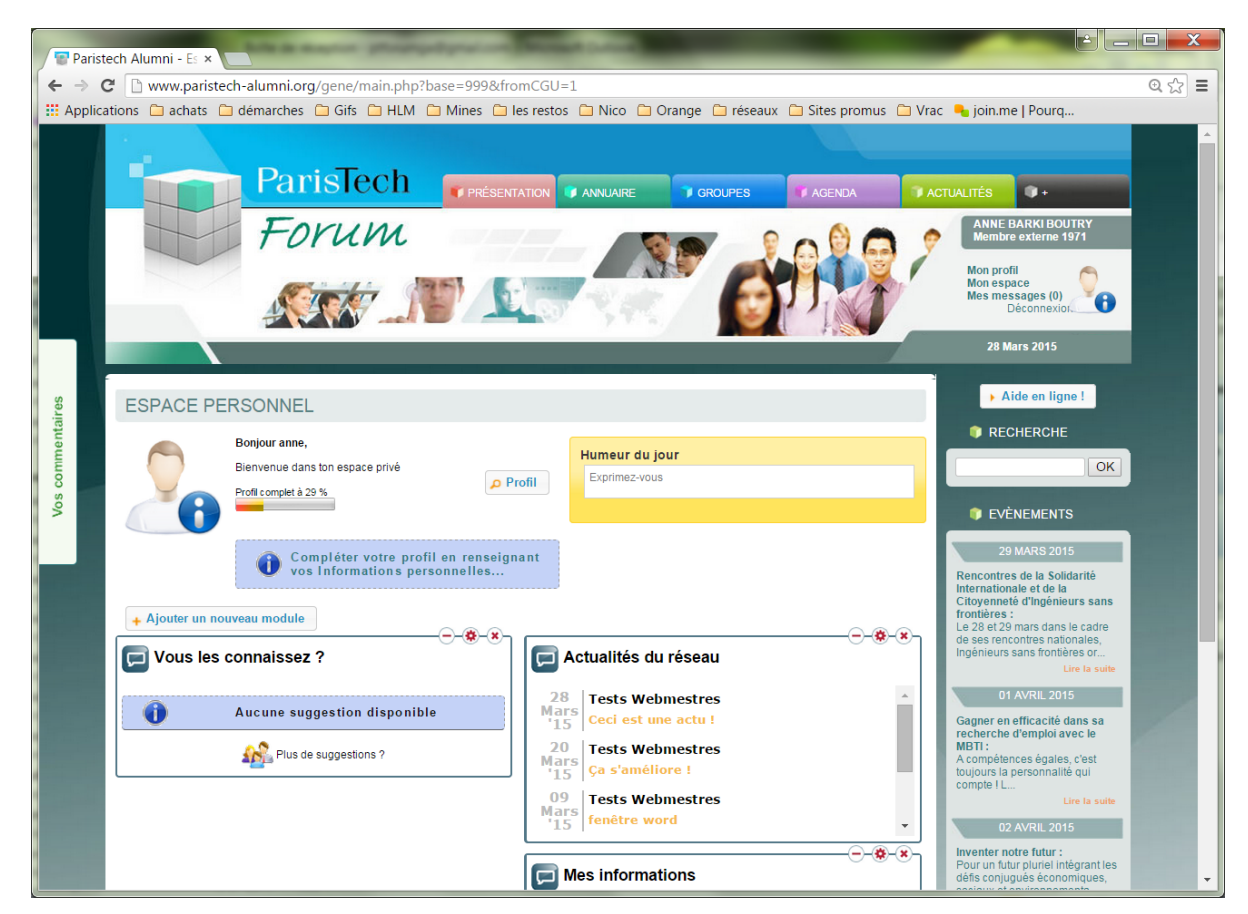

Vous pouvez maintenant compléter votre profil ou naviguer sur le site et venir le compléter plus tard.